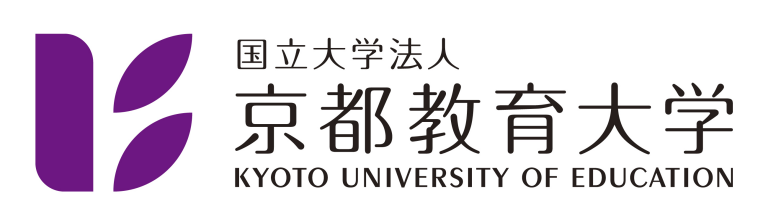

## Google アカウント 2段階認証のセットアップ

京都教育大学 情報処理センター

2022-10-12

以下のURLにアクセスします.

https://myaccount.google.com/

アクセス後, Google アカウントへ移動をクリックしてください.

| G Google アカウント × +<br>← → ○ 合 https://www.google.com/account/about<br>Google アカウント 戦闘 プライパシーツール                                              | /7hl=ja                                      | - ロ ×<br>☆ 其   幸 竜 ⑧ …<br>アカウントを作成する Google アカウントに移動 |
|----------------------------------------------------------------------------------------------------|----------------------------------------------|------------------------------------------------------|
| すべての Good<br>サービスを<br>もっと便利に<br><sup>Coogle アカウンドにロタインすると、サイエのGoogle<br/>こを制になります、ロクインすることで、サービス<br/>パーンサライズされ、重要な情報にどこからでも最単い<br/>ょす。</sup> | ogle<br>31<br>29-С2й6<br>Махавнис<br>сроихте |                                                      |
| 連携してより便利に<br>ー<br>アカウントにログインすると、すべての Google<br>サービスがらークレスに連想し、あたたの日常が                                                                        | あなた向けにカスタマイズ<br>                             | アカウントを保護                                             |

クリックすると以下の画面に遷移します.

大学Googleアカウント(@kyokyo-u.ac.jpで終わるアカウント)を用いてログインしてください.

| 37イン - Google アカウント × +                    |                                                                                                    |   |  |
|--------------------------------------------|----------------------------------------------------------------------------------------------------|---|--|
| → O A https://accounts.google.com/signin/v | 2/dentifier?service=accountsettings&continue=https%3A%2F%2Fmyaccount.google.com%3F 🖄   其   🚖                | æ |  |
|                                            | <b>Google</b><br>ログイン<br>お客様の Google アカウントを使用<br>メールアドレスまたは戦感時<br>■■BB00町(Bykykyo u.a.c.jp<br>メールアドレスを忘れた戦合 |   |  |
|                                            | ご自分のパソコンでない場合は、シークレットブラウ<br>シング ウィンドウを使用してログインしてください。<br>詳細<br>アカウントを作法 次へ                                  |   |  |
|                                            | R#8 - 017 75/10c 80                                                                                         |   |  |

次へをクリックすると、パスワードの入力が求められます.

パスワードを入力してください.

| G ログイン - Google アカウント × +                      |                                                                                                    | -     |   | × |
|------------------------------------------------|----------------------------------------------------------------------------------------------------|-------|---|---|
| ← → O A https://accounts.google.com/signin/v2, | /challenge/pwd?service=accountsettings&continue=https%3A%2F%2Fmyaccount.googl 🔍 🛧 🛛 🛱 🗌 🗯                                                                                                    | Û     |   |   |
|                                                | challenge prod services accountering account and in possible and in possible | UU UU | 8 |   |
|                                                | 日本語 ・ ヘルプ プライパシー 総約                                                                                                    |       |   |   |
|                                                |                                                                                                    |       |   |   |

入力後,次へをクリックすると、以下の画面に遷移します.

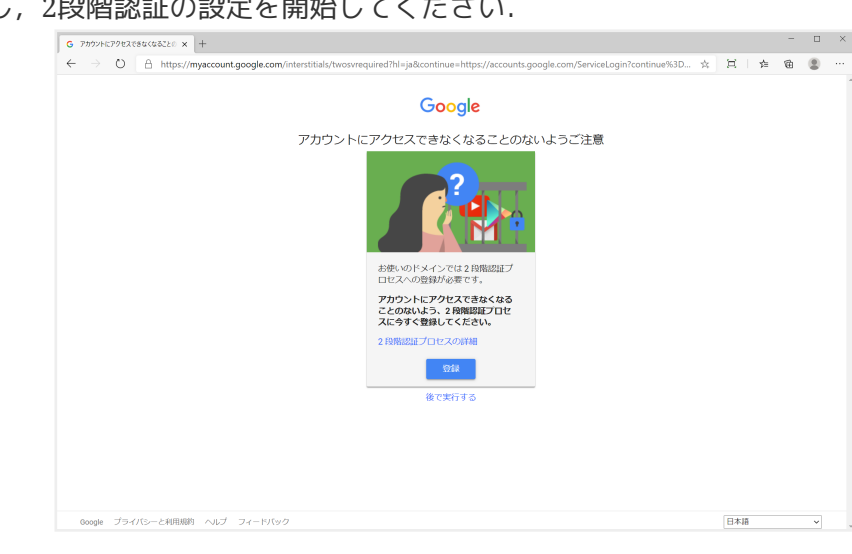

登録をクリックし、2段階認証の設定を開始してください.

再度本人確認が求められます.

先ほど入力したパスワードを再度入力してください.

| G 07/2-Google 7892+ x +                                                                                                    | -          |   | × |
|----------------------------------------------------------------------------------------------------|------------|---|---|
| 🗧 🗁 🕐 🖞 https://accounts.google.com/signin/v2/challenge/pwd?continue=https%3A%2F%2Fmyaccount.google.com%2Fsigninoptions% 🔍 😒 🛱 🛙 🎓                                                                  | <b>a</b> ( | 8 |   |
| C → C A https://account.google.com/signin/v2/challenge/pwd?continue+https%3A%2F%2Fmyaccount.google.com/%2Fsigninoptione%. Q ☆ Z 本      Coogle         テスト職員         ① ● ● ● ● ● ● ● ● ● ● ● ● ● ● ● |            | 2 |   |
| B#3 ▼ ∧0.7 73-010- 300                                                                                                    |            |   |   |
|                                                                                                    |            |   |   |

2段階認証を行うための電話番号を登録します.

使用している携帯電話・スマートフォンの電話番号を入力,

コードの取得方法はテキストメッセージを指定し、次へをクリックしてください.

| G 2 段階級経力0世ス × +                                                       |                                                                                                    | - 🗆 ×    |
|------------------------------------------------------------------------|----------------------------------------------------------------------------------------------------|----------|
| $\leftrightarrow$ $\rightarrow$ O $\triangle$ https://myaccount.google | com/signinoptions/two-step-verification/enroll?rapt=AEjHL4OQH7zEUh7aGipi_9oG8OKra0MgxsGxAGMT 🖄                                                                                                    | 日本 @ @ … |
| Google アカウント                                                           | ← 2 段階認証プロヤス                                                                                                    | 0 = 🚥    |
|                                                                        |                                                                                                    |          |
|                                                                        | <ul> <li>電話番号の設定</li> <li>使用する電話番号を選択してください。</li> <li>● 000-電子</li> <li>■ 000-電子</li> <li>■ 000-電子</li>     &lt;</ul> |          |
|                                                                        | 手順1/3 次へ                                                                                                    |          |

先ほど入力した電話番号を使用している端末宛に,Googleから確認コードが送信されます. 受信した確認コードを入力し,次へをクリックすることで,端末の認証が完了します.

| Soogle アカウント |                                                  |                       |            | 0 🖩 💷 |
|--------------|--------------------------------------------------|-----------------------|------------|-------|
|              | ← 2段階認証フ                                         | ロセス                   |            |       |
|              |                                                  |                       |            |       |
|              | 利用できるかの確                                         | 22                    |            |       |
|              | Google から <b>090-1 111-1</b><br>コードの入力<br>267372 | ■■■ に確認コードのテキスト メッセーう | ジが送信されました。 |       |
|              | 受け取れなかった場合: 単                                    | 送信                    |            |       |
|              | 戻る                                               | 手順 2 / 3              | <b>X</b> A |       |
|              |                                                  |                       |            |       |

端末の認証が完了すると,2段階認証を有効にすることができます. 有効にするをクリックしてください.

| G 2 政策認証プロセス × 十                                                  |                                                                                                    | - 🗆 ×     |
|-------------------------------------------------------------------|----------------------------------------------------------------------------------------------------|-----------|
| $\leftrightarrow$ $\rightarrow$ O $\triangle$ https://myaccount.g | google.com/signinoptions/two-step-verification/enroll?rapt=AEjHL4OQH7zEUh7aGipi_9oG8OKra0MgxsGxAGMT 📩 | 三一合 金 🗶 … |
| Google アカウント                                                      |                                                                                                    | 0 == 🥶    |
|                                                                   | ← 2段階認証プロセス                                                                                           |           |
|                                                                   | 確認が完了しました。2 段階認証プロセスを有効にしますか? 2 段階認証プロセスを特効にしますか? (kyokyou aug) r 2 投始認証プロセスを特別にしますか?                 |           |
|                                                                   | 手順 3 / 3 有効にする                                                                                        |           |
|                                                                   |                                                                                                    |           |
|                                                                   |                                                                                                    |           |
|                                                                   |                                                                                                    |           |
|                                                                   |                                                                                                    |           |
| プライバシー ポリシー・ 利用現約 ・ ヘルプ                                           |                                                                                                    |           |

遷移先のページにて,「2段階認証プロセスは 20xx/mm/dd より有効になっています」 と表示されれば,2段階認証の設定は完了です.

|                                                                |                                                                                                    |   |     | _ |
|----------------------------------------------------------------|----------------------------------------------------------------------------------------------------|---|-----|---|
| G 2 政策認証プロセス × +                                               |                                                                                                    |   | -   |   |
| $\leftrightarrow$ $\rightarrow$ O $\triangle$ https://myaccour | nt.google.com/signinoptions/two-step-verification?pmr=1&rapt=AEjHL4OQH7zEUh7aGipi_9oG8OKra0MgxsGxAGM 🔅 📃           | 作 | ¢   |   |
| Google アカウント                                                   |                                                                                                    | G | 0 ∷ | : |
|                                                                | ← 2段階認証プロセス                                                                                                    |   |     |   |
|                                                                | 2 段階版圧プロセスは 2020/10/28より有効になっています オフにする                                                                            |   |     |   |
|                                                                | 利用できる2つ目の手順<br>パスワードの入汚象。2つ目の手順によって、ご自身のログインであることを報答できます。詳細<br>後2 3月間間立つになのとう1つの方法として、対象スマートフォンで Google アカウントにログイン |   |     |   |
|                                                                | した場合に Google からのメッセージが相関できるようになります。<br>商店また はテキスト メッヤージ (デフォルト) の                                                  |   |     |   |
|                                                                | 9904 ● 1447 毎認済み<br>何辺コードセチキストメッセージで送信されます。                                                                        |   |     |   |
|                                                                | 2 つ日の手順を接加してログインを確認する<br>追旋のバックアップ手順をヒットアップして、別の手間が使用できない時でもログインできるようにし<br>ます。                                     |   |     |   |
|                                                                | パックアップコード<br>この原則の1回期ののパスコードを利用すると、旅行中などスマートフォンが手完<br>にないときにもログインすることができます。                                        |   |     |   |
|                                                                | likote:                                                                                                    |   |     |   |